# Funktion "Konferenz jetzt konfigurieren" auf CUCM 11

# Inhalt

Einführung Voraussetzungen Anforderungen Verwendete Komponenten Konfigurieren Medien- und Signaldiagramm Konfiguration Schritt 1: Konfigurieren Sie jetzt die Konferenz. Schritt 2: Konfigurieren von IVR Schritt 3: Vorlage für Funktionsgruppen konfigurieren. Schritt 4: Konfigurieren Sie den Endbenutzer. Einschränkungen Überprüfen Fehlerbehebung Häufige Probleme Keine IVR-Heard- und Anruffunktionen Von IVR akzeptierte DTMF-Funktion nicht Nicht genügend Zeit für die Eingabe der Meeting-Nummer Video-exemplarische Vorgehensweise für die Basiskonfiguration, das Testen und das T-Shooting

# Einführung

Dieses Dokument beschreibt eine neue Funktion im Cisco Unified Communications Manager (CUCM), die die aktuelle MeetMe-Funktion ersetzt. Sie können jetzt eine PIN auf die MeetMe-Funktion festlegen, um sie sicherer zu machen. Die Benutzerumgebung ähnelt Cisco WebEx.

# Voraussetzungen

## Anforderungen

Cisco empfiehlt, über Kenntnisse in folgenden Bereichen zu verfügen:

- Grundlegendes Verständnis von Medienressourcen
- CUCM MeetMe-Konferenz
- Konfiguration auf CUCM

### Verwendete Komponenten

Die Informationen in diesem Dokument basieren auf CUCM-Version 11 und höher.

Die Informationen in diesem Dokument wurden von den Geräten in einer bestimmten Laborumgebung erstellt. Alle in diesem Dokument verwendeten Geräte haben mit einer leeren (Standard-)Konfiguration begonnen. Wenn Ihr Netzwerk in Betrieb ist, stellen Sie sicher, dass Sie die potenziellen Auswirkungen eines Befehls verstehen.

# Konfigurieren

## Medien- und Signaldiagramm

## Peter, Attendee

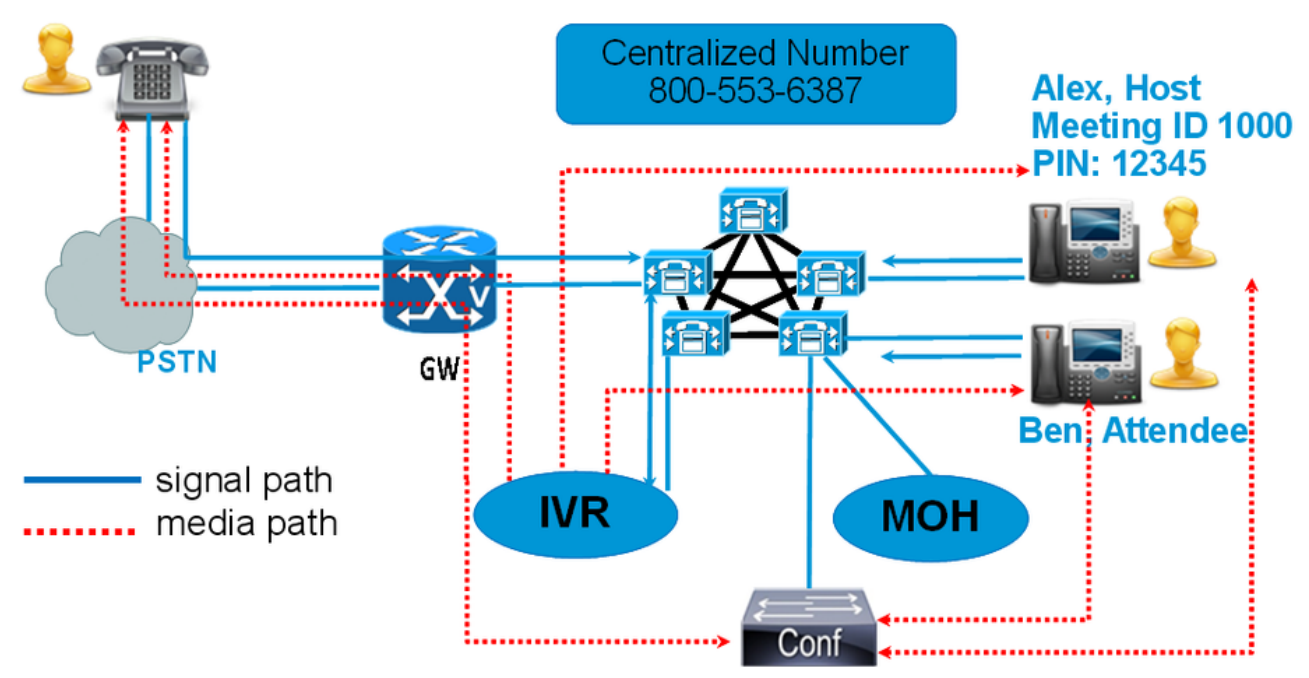

Anstatt eine MeetMe-Nummer zu wählen, wählen Sie die Konferenz-jetzt-IVR-Verzeichnisnummer. Eine interaktive Sprachsteuerung (Interactive Voice Response, IVR) ruft Sie auf und fordert Sie zur Eingabe einer Meeting-Nummer auf. Wenn ein Zugriffscode aktiviert ist, werden Sie vom IVR zur Eingabe des Meeting-Zugriffscodes aufgefordert. Wenn ein Teilnehmer die Konferenz-Now-Nummer anruft, fordert das IVR den Meeting-Zugriffsscoder auf, und sobald der Konferenz authentifiziert wurde, werden Sie in die Konferenz aufgenommen.

## Konfiguration

Schritt 1: Konfigurieren Sie jetzt die Konferenz.

Schritt 1: Um Conference Now zu konfigurieren, wählen Sie **Call Routing > Conference Now** (Anrufweiterleitung > Jetzt Konferenz konfigurieren) aus, wie im Bild gezeigt:

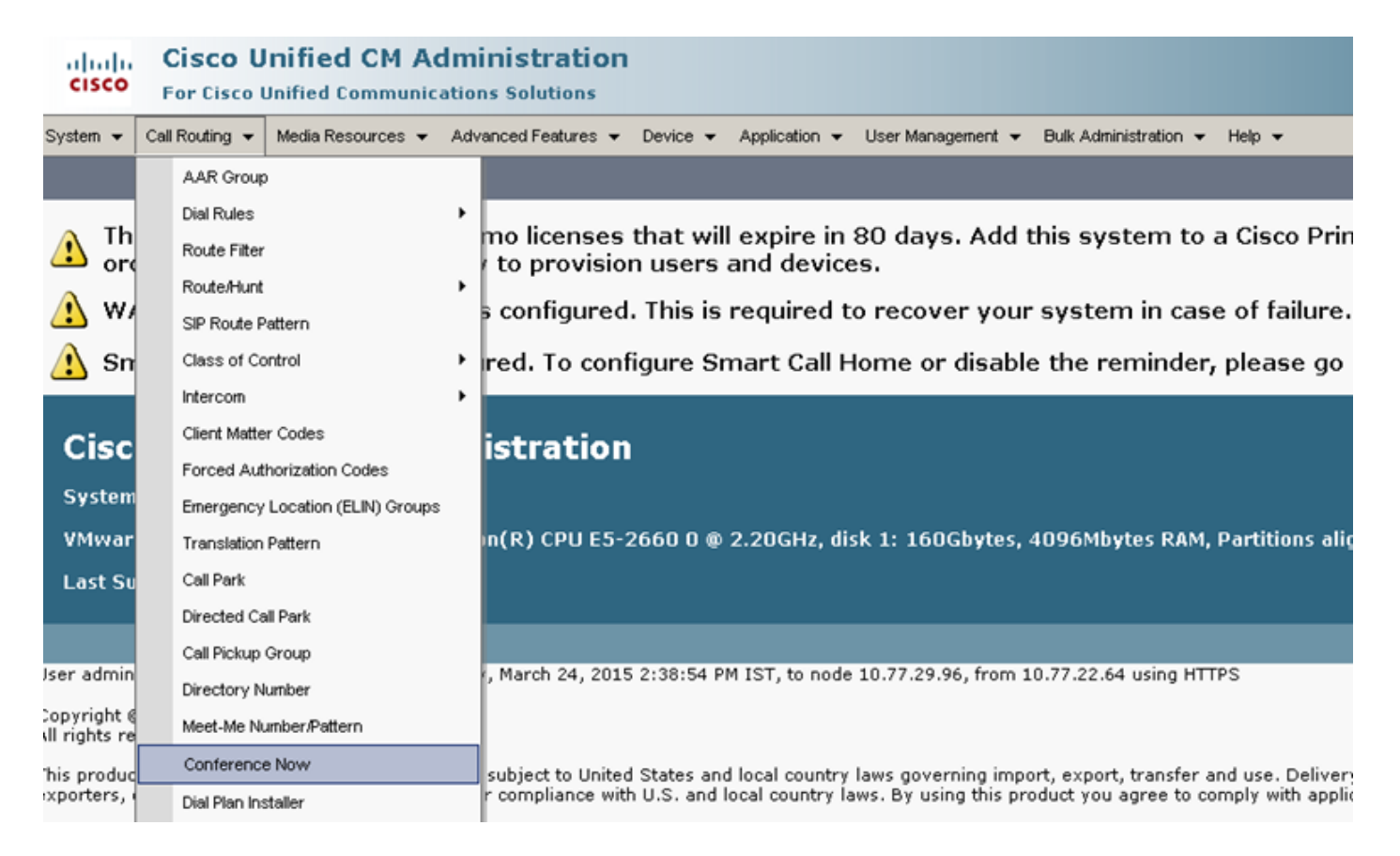

Schritt 2: Geben Sie den Wert für die folgenden Felder ein: Konferenz-jetzt-IVR-Verzeichnisnummer, Routenpartition und andere Details

|            | -                          |
|------------|----------------------------|
|            |                            |
|            |                            |
|            |                            |
| 1800234567 |                            |
| < None >   |                            |
|            |                            |
| 15 🗸       | Minutes                    |
| < None >   |                            |
|            | 1800234567   < None >   15 |

#### Schritt 2: Konfigurieren von IVR

Schritt 1: Navigieren Sie, wie im Bild gezeigt, zu **Media Resources > Interactive Voice Response** (Medienressourcen > Interaktive Sprachsteuerung).

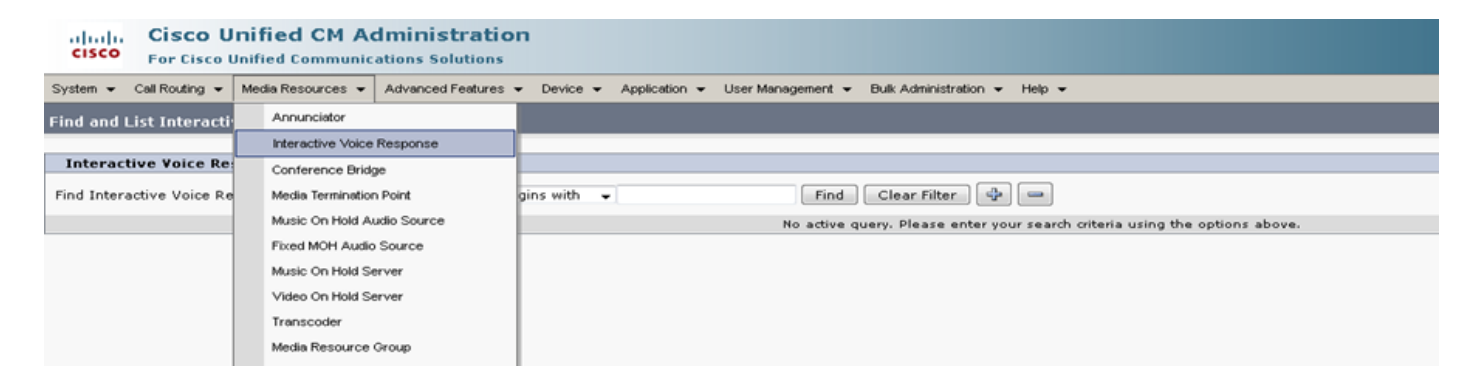

Schritt 2: Stellen Sie sicher, dass die IVR beim CUCM registriert ist.

| Interactive V                                                                       | Interactive Voice Response(IVR) (1 - 1 of 1) Rows pe |                     |                |                             |             |
|-------------------------------------------------------------------------------------|------------------------------------------------------|---------------------|----------------|-----------------------------|-------------|
| Find Interactive Voice Response(IVR) where Name 🔹 begins with 🔹 🛛 Find Clear Filter |                                                      | Find Clear Filter 💠 | 2              |                             |             |
|                                                                                     | Name *                                               | Description         | Device Pool    | Status                      | IPv4 Addre: |
|                                                                                     | IVR 2                                                | IVR CmB1            | <u>Default</u> | Registered with 10.77.29.96 | 10.77.29.96 |
| Select All Clear All Reset Selected Apply Config to Selected                        |                                                      |                     |                |                             |             |

Schritt 3: Geben Sie Werte der folgenden Felder ein, z. B. Gerätepool, Standort, Beschreibung und andere, die auf einer IVR-Konfigurationsseite erwähnt werden.

| System 👻 Call Routing 👻  | Media Resources 👻 Advanced Features 👻 Device 👻 Application 👻 User Management 👻 Bulk Administration 👻 Help 👻 |
|--------------------------|----------------------------------------------------------------------------------------------------|
| Interactive Voice Resp   | onse Configuration                                                                                          |
| 🔚 Save 🎦 Reset 🖌         | 2 Apply Config                                                                                              |
| - Status                 |                                                                                                    |
| i Status: Ready          |                                                                                                    |
| _Interactive Voice Resp  | oonse(IVR) Information                                                                                      |
| Registration:            | Registered with Cisco Unified Communications Manager 10.77.29.96                                            |
| IPv4 Address:            | 10.77.29.96                                                                                                 |
| Device is trusted        |                                                                                                    |
| Server*                  | 10.77.29.96                                                                                                 |
| Name*                    | IVR_2                                                                                                    |
| Description              | IVR CmB1                                                                                                    |
| Device Pool*             | Default                                                                                                    |
| Location*                | Hub_None                                                                                                    |
| Use Trusted Relay Point* | off 🗸                                                                                                    |
|                          |                                                                                                    |
| Save Reset A             | pply Config                                                                                                 |
| indicates require        | d item.                                                                                                    |

Schritt 4: Da eine IVR als Medienressource behandelt wird, können Sie sie der Medienressourcengruppe (MRG) hinzufügen, die dann der MRGL (Media Resource Group List) hinzugefügt werden kann.

Dienstparameter **Call Count** und **Run Flag** werden in der CUCM-Version für ein IVR-Gerät automatisch hinzugefügt, ähnlich wie Serviceparameter für Annunciator hinzugefügt werden.

| -Select Serve                                                  | er and Service                                                          |                                                   |                                        |
|----------------------------------------------------------------|-------------------------------------------------------------------------|---------------------------------------------------|----------------------------------------|
| Server*                                                        | 10.77.29.96CUCM Voice/Video (Active)                                    | •                                                 |                                        |
| Service*                                                       | Cisco IP Voice Media Streaming App (Active)                             | •                                                 |                                        |
| All parameter                                                  | rs apply only to the current server except parameter                    | rs that are in the cluster-wide group(s).         |                                        |
| -Cisco ID Voi                                                  | ice Media Streaming Ann (Active) Darameters                             | on caruar 10 77 20 06 CIICM Voice /Video (àctive) |                                        |
| CISCO IF VOI                                                   | ice freula screanning App (Active) Faranieters (                        | 01 SELVEL 10.77.25.30-2021 VOLEY HUED (ACUVE)     |                                        |
| Davage ator N                                                  | 2008                                                                    | Davamatar Valua                                   | Suggested Value                        |
| Parameter Na                                                   |                                                                         |                                                   | Juggested Value                        |
|                                                                | or (ANN) Parameters                                                     |                                                   | Juggested value                        |
| Annunciate                                                     | or (ANN) Parameters<br>*                                                | 48                                                | 30995360 Value<br>48                   |
| Annunciate<br>Call Count <sup>3</sup><br>Run Flag <sup>*</sup> | or (ANN) Parameters<br>*                                                | 48<br>True                                        | 48<br>True                             |
| Annunciati<br>Call Count <sup>1</sup><br>Run Flag <sup>*</sup> | or (ANN) Parameters<br>*                                                | 48<br>True                                        | 48<br>True                             |
| Annunciate<br>Call Count <sup>3</sup><br><u>Run Flag</u> *     | or (ANN) Parameters<br>*<br>*<br>e Voice Response (IVR) Parameters————— | 48<br>True                                        | 48<br>True                             |
| Annunciati<br>Call Count <sup>3</sup><br>Run Flag <sup>*</sup> | or (ANN) Parameters<br>*<br>*<br>e Voice Response (IVR) Parameters      | 48<br>True •                                      | 48<br>True<br>48                       |
| Annunciat<br>Call Count 1<br>Run Flag *                        | or (ANN) Parameters<br>*<br>*<br>e Voice Response (IVR) Parameters<br>* | 48<br>48<br>48<br>48<br>48<br>True •              | 48<br>True<br>48<br>True<br>48<br>True |

Schritt 5: Wenn Ankündigungen hinzugefügt werden, wird der Benutzer aufgefordert, eine Meeting-Nummer, einen Host-Pin oder einen Zugriffscode anzugeben. Weitere Informationen finden Sie in der Ankündigungs-Liste.

| Announcement (1 - 24 of 24) |                                                                                        |                                                         |  |
|-----------------------------|----------------------------------------------------------------------------------------|---------------------------------------------------------|--|
| Find Announce               | índ Announcement where Announcement Identifier 🗸 begins with 🚽 🛛 Find Clear Filter 🔂 🖃 |                                                         |  |
|                             | Announcement Identifier *                                                              | Description                                             |  |
|                             | ConferenceNowAccessCodeFailed                                                          | Conference Now feature- Access code failed. Goodbye.    |  |
|                             | ConferenceNowAccessCodeInvalid                                                         | Conference Now feature- Access code invalid. Retry.     |  |
|                             | ConferenceNowCFBFailed                                                                 | Conference Now feature- CFB capacity exceeded. Goodbye. |  |
|                             | ConferenceNowEnterAccessCode                                                           | Conference Now feature- Enter access code prompt.       |  |
|                             | ConferenceNowEnterPIN                                                                  | Conference Now feature- Enter PIN prompt.               |  |
|                             | ConferenceNowFailedPIN                                                                 | Conference Now feature- Failed PIN. Goodbye.            |  |
|                             | ConferenceNowGreeting                                                                  | Conference Now feature greeting prompt.                 |  |
|                             | ConferenceNowInvalidPIN                                                                | Conference Now feature- Invalid PIN. Retry.             |  |
|                             | ConferenceNowNumberFailed                                                              | Conference Now feature- Meeting number failed. Goodbye. |  |
|                             | ConferenceNowNumberInvalid                                                             | Conference Now feature- Meeting number invalid. Retry.  |  |
|                             | Gone 00126                                                                             | System- Gone                                            |  |
|                             | MLPP-BNEA 00123                                                                        | System- MLPP Busy not equipped                          |  |
|                             | MLPP-BPA 00122                                                                         | System- MLPP Higher precedence                          |  |
|                             | MLPP-ICA 00120                                                                         | System- MLPP Service disruption                         |  |
|                             | MI PP-PALA 00119                                                                       | System- MI PP Precedence access limit                   |  |

Schritt 6: Wenn Sie die Ankündigung ändern möchten, können Sie eine neue Datei hochladen und die Begrüßung entsprechend Ihrer Anforderungen ändern.

| cisco <sub>For</sub> | sco Unified CM Administration<br>Cisco Unified Communications Solutions                                             |
|----------------------|----------------------------------------------------------------------------------------------------|
| System 👻 Call Rou    | uting 👻 Media Resources 👻 Advanced Features 👻 Device 👻 Application 👻 User Management 👻 Bulk Administration 👻 Help 👻 |
| Announcement (       | Configuration                                                                                                    |
| 🔚 Save 🕂 A           | Add New Doload File                                                                                                 |
| - Status             |                                                                                                    |
| i Status: Read       | dy                                                                                                    |
| - Announcement       |                                                                                                    |
| Announcement Io      | dentifier* ConferenceNowGreeting                                                                                    |
| Description          | Conference Now feature greeting prompt.                                                                             |
| Default Announce     | ement ConferenceNowGreeting -                                                                                       |
|                      |                                                                                                    |
| Save Add             | New Upload File                                                                                                    |
| (i) *- indicates     | s required item.                                                                                                    |

Schritt 3: Vorlage für Funktionsgruppen konfigurieren.

Schritt 1: Navigieren Sie, wie im Bild gezeigt, zu **Benutzerverwaltung > Benutzer/Telefon-Hinzufügen > Funktionsgruppenvorlage.** 

| Use | er Management 👻   | Bulk Administration | • | Help 👻                    |
|-----|-------------------|---------------------|---|---------------------------|
|     | Application User  |                     |   |                           |
|     | End User          |                     |   | _, _, ., .,               |
|     | User/Phone Add    | •                   |   | Page Layout Preference    |
|     | SIP Realm         |                     |   | Universal Device Template |
|     | User Settings     | •                   |   | Universal Line Template   |
|     | Self-Provisioning |                     |   | Feature Group Template    |
|     | Assign Presence   | Users               |   | Quick User/Phone Add      |

Schritt 2: Um die Funktion "Conference Now" (Konferenz jetzt starten) zu verwenden, aktivieren Sie das Kontrollkästchen **Enable End User to Host Conference Now** (Endbenutzer zum Host-Konferenzstart **aktivieren**).

| Feature Group Te    | mplate                                                                                      |
|---------------------|---------------------------------------------------------------------------------------------|
| Name * Defau        | It Feature Group Template                                                                   |
| Description Featu   | re Group Template using Def                                                                 |
| Features            |                                                                                             |
| 🔽 Home Cluster      |                                                                                             |
| Enable User for     | Unified CM IM and Presence (Configure IM and Presence in the associated UC Service Profile) |
| Include meeting     | information in Presence(Requires Exchange Presence Gateway to be configured on CUCM IM      |
| Services Profile 🛛  | se System Default 👘 View Details                                                            |
| User Profile St     | andard (Factory Default) User 🚽 View Details                                                |
| 🗹 Enable End User   | r to Host Conference Now                                                                    |
| Allow Control of    | Device from CTI                                                                             |
| 🔲 Enable Extensio   | n Mobility Cross Cluster                                                                    |
| 🗌 Enable Mobility   |                                                                                             |
| 🔄 📃 Enable Mobile V | pice Access                                                                                 |

#### Schritt 4: Konfigurieren Sie den Endbenutzer.

Schritt 1: Navigieren Sie, wie im Bild gezeigt, zu Benutzerverwaltung > Endverwendung.

| Use | er Management 👻   | Bulk Administration |
|-----|-------------------|---------------------|
|     | Application User  |                     |
|     | End User          |                     |
|     | User/Phone Add    | •                   |
|     | SIP Realm         |                     |
|     | User Settings     | •                   |
|     | Self-Provisioning |                     |
|     | Assign Presence   | Users               |

Schritt 2: Stellen Sie sicher, dass die Gerätenummer des Endbenutzers im Feld Kontrollierte Geräte angezeigt wird.

| -Device Information — |                 |   |
|-----------------------|-----------------|---|
| Controlled Devices    | SEP203A0782D633 | * |
|                       |                 |   |
|                       |                 |   |
|                       |                 | - |
|                       |                 |   |

Schritt 3: Um sicherzustellen, dass dem Endbenutzer eine Verzeichnisnummer (DN) zugeordnet ist, wählen Sie den gültigen Wert aus der Dropdown-Liste DN aus.

| Directory Number  | Associations |
|-------------------|--------------|
| Primary Extension | 1002 🔻       |

Eine Self-Service-Benutzer-ID wird auf dem CUCM generiert.

| User Status<br>User ID* | Enabled Local User<br>user1 |
|-------------------------|-----------------------------|
| Password                | •••••                       |
| Confirm Password        | •••••                       |
| Self-Service User ID    | 1000                        |
| PIN                     | ••••••                      |
| Confirm PIN             | •••••                       |
| Last name*              | user1                       |

Schritt 4: Aktivieren Sie das Kontrollkästchen **Endbenutzer zum Gastgeber der Konferenz aktivieren**, und stellen Sie sicher, dass die Meeting-Nummer mit der Self-Service-Benutzer-ID übereinstimmt. Fügen Sie den Zugriffscode für Teilnehmer hinzu.

| Conference Now Information             |       |
|----------------------------------------|-------|
| Enable End User to Host Conference Now |       |
| Meeting Number                         | 1000  |
| Attendees Access Code                  | 12345 |

# Einschränkungen

- Die Funktion "Conference Now" (Konferenz jetzt) verfügt nicht über eine Konferenzliste, es wird jedoch ein Ein-/Ausgangston abgespielt.
- Der Gastgeber kann die Stummschaltung der Teilnehmer nicht deaktivieren.
- Ein Teilnehmer kann die Stummschaltung nicht durch Eingabe von DTMF-Ziffern (Dual Tone Multi Frequency) aufheben oder stummschalten.
- Die maximale Anzahl von Konferenzteilnehmern wird durch den vorhandenen CallManager-Dienstparameter Maximum MeetMe Conference Unicast gesteuert.
- Pro CUCM-Knoten werden maximal hunderte (100) gleichzeitige Konferenz-Now- und MeetMe-Konferenzen unterstützt.
- Das Video auf Halten wird nicht unterstützt.
- Ein IVR unterstützt nur OOB (Out-Of-Band). Möglicherweise ist ein Media Termination Point (MTP) erforderlich.
- Ein IVR unterstützt die Codec G.711, G.729 und Wide Band 256K.
- Eine Konferenz-Bridge für die IP Voice Media Streaming Application (IPVMA) unterstützt den Codec G.711 und das Breitband 256K.

# Überprüfen

Für diese Konfiguration ist derzeit kein Überprüfungsverfahren verfügbar.

# Fehlerbehebung

- Überprüfen Sie die Konfiguration erneut.
- Stellen Sie sicher, dass eine IPVMA ausgeführt wird.
- Stellen Sie sicher, dass eine IVR registriert ist.

## Häufige Probleme

#### Keine IVR-Heard- und Anruffunktionen

Wenn Sie CUCM-Ablaufverfolgungen für einen solchen Anruf abrufen, sehen Sie im Übersetzer X die Leiter, wie im Bild gezeigt:

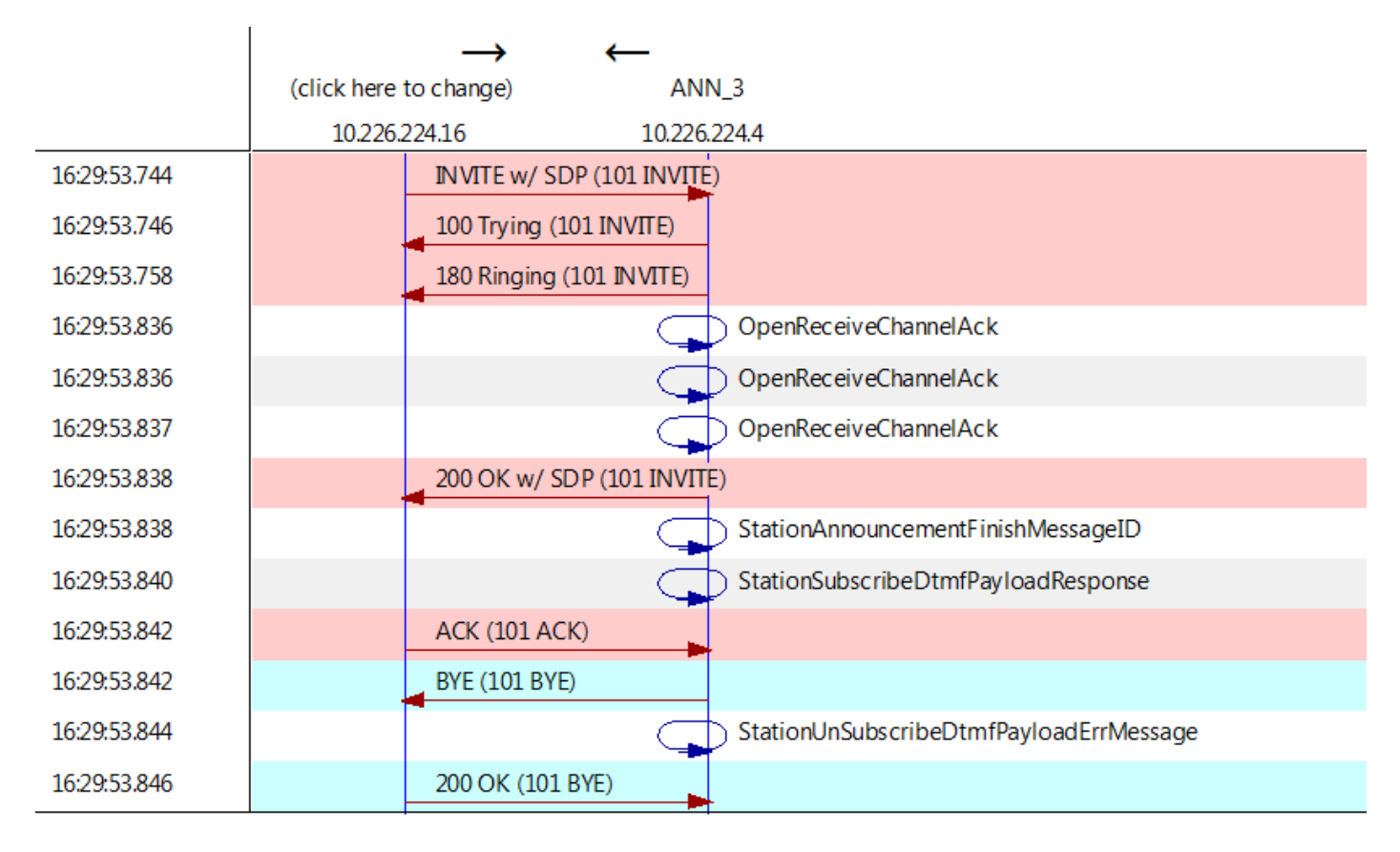

Wenn Sie "StationAnnouncemnetFinishMessageID" anstelle von "startPlayingAnnouncement" sehen, wurde IVR nie aufgerufen.

Detaillierte IPVMA-Protokolle finden Sie unter diesem Link.

CANNAudio::GetAnnouncement() LocaleID(8) CountryID(39) AnnID(128) payload(.g729) CANNAudio::GetAnnouncement() Ann(ConferenceNowGreeting) AnnMMGreeting.wav(USER) AnnMMGreeting.wav(USER) CANNAudio::isFileExist(AnnMMGreeting.wav) isUserLocale(T) UserLocale(8) nwLocale(39) isCustom(F)

CANNAudio::SetAnnouncement() Custom Ann Default file missing (AnnMMGreeting.wav) CPlayWavFilesMgr::Play aid(22) cid(58508019) Unknown ANN resource. Locale(8) AnnID(128)

Dieses Problem ist auf ein auf CUCM deinstalliertes Gebietsschema zurückzuführen. Wir haben ein CUCM-Upgrade durchgeführt, aber vergessen, das Gebietsschema zu aktualisieren, oder wir haben das Gebietsschema auf CUCM geändert, aber das Gebietsschema nicht installiert.

#### Von IVR akzeptierte DTMF-Funktion nicht

Dieses Verhalten ist im Defekt dokumentiert: CSCuw79671

Die Problemumgehung bestünde darin, Duplex-Streaming aktiviert auf true festzulegen.

#### Nicht genügend Zeit für die Eingabe der Meeting-Nummer

Wenn Sie die Funktion "Conference Now" (Konferenz jetzt) verwenden, löst der t302 bei Wahl der Konferenznummer aus. Wenn diese auf eine niedrige Zahl eingestellt ist, um überlappende DNs aufzunehmen, wird nicht genügend Zeit für das Wählen der Konferenz-Meeting-Nummer eingeräumt.

Dies ist im Mangel dokumentiert: CSCuw81520

Derzeit gibt es keine Lösung für dieses Problem.

Video-exemplarische Vorgehensweise für die Basiskonfiguration, das Testen und das T-Shooting